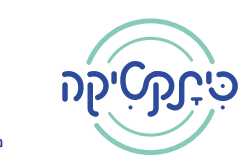

מפגש

#1

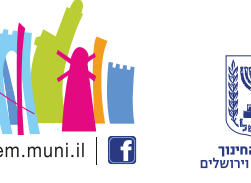

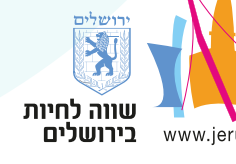

**חינוך** ירושלמי

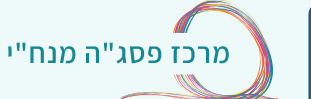

## Jamboard Google לוח שיתופי מבית

שיתופיות היא חלק בלתי נפרד מלמידה חדשנית, היא תורמת לגיבוש קבוצתי ומעודדת שיתוף פעולה. בואו להכיר את ה"לוח המחיק" של גוגל - דיגיטלי, פשוט וחינמי.

## איך זה עובד?

- .1 נתחבר לחשבון גוגל.
- נבחר את האפליקציה "ג'אמבורד" מתוך האפליקציות של גוגל .2 (כל האפליקציות נמצאות בתפריט הנקודות ליד תמונת הפרופיל).
  - ניתן שם ללוח השיתופי בו נבצע את הפעילות. 3
  - .4 נערוך את הלוח בהתאם לפעילות אותה נרצה לבצע.

## רעיונות לפעילויות

- פעילות פתיחה והיכרות עם פתקיות אישיות.
  - יצירת מפות חשיבה שיתופיות.
    - דיון והבעת דעה.
    - פעילות שיתופית בקבוצות.
      - סיעור מוחות. •
      - סיכום מפגש.
      - מה למדתי על...

## סרטון הדרכה קצרצר

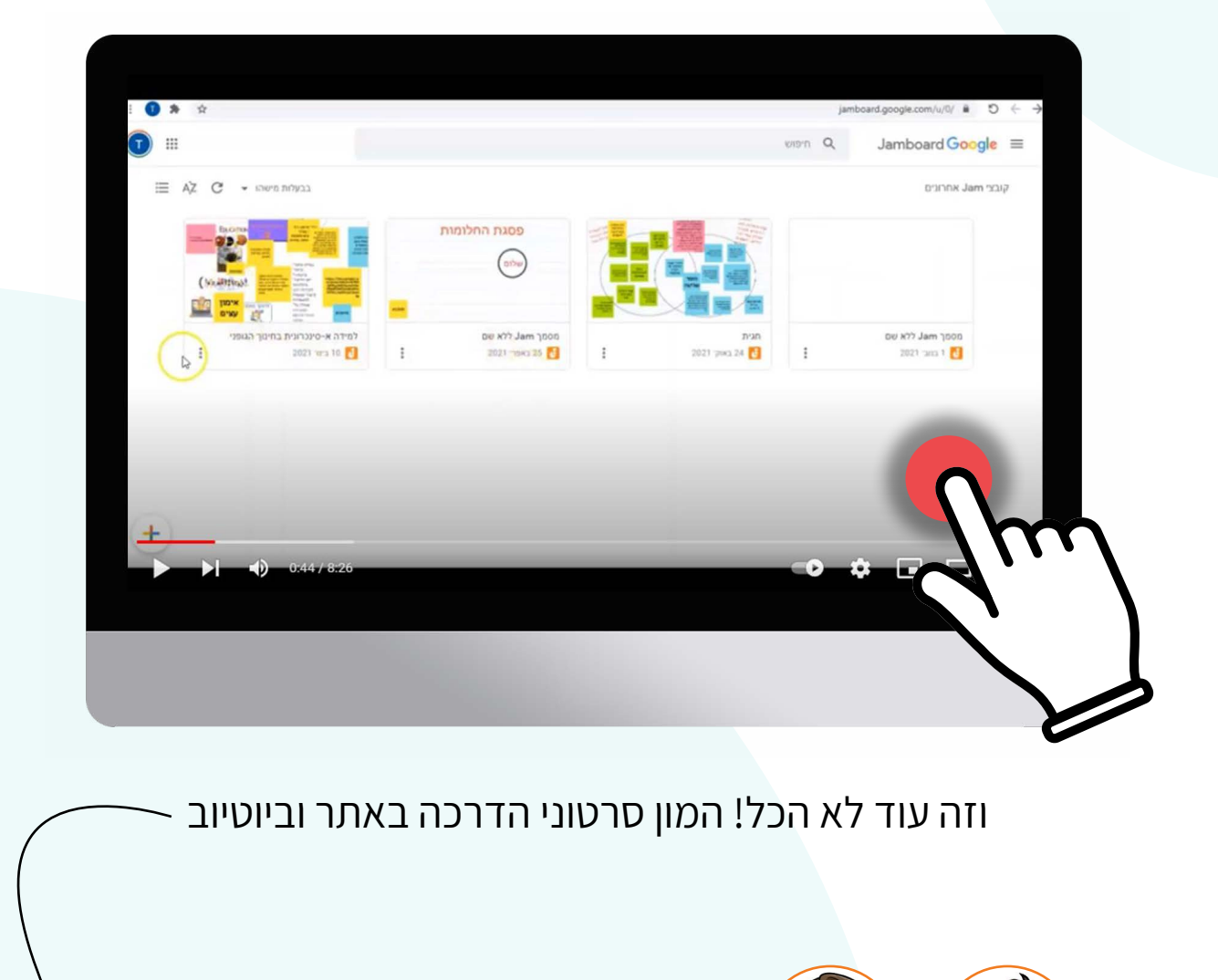

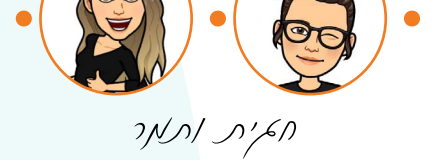

צוות תקשוב, מרכז פסגה מנח"י